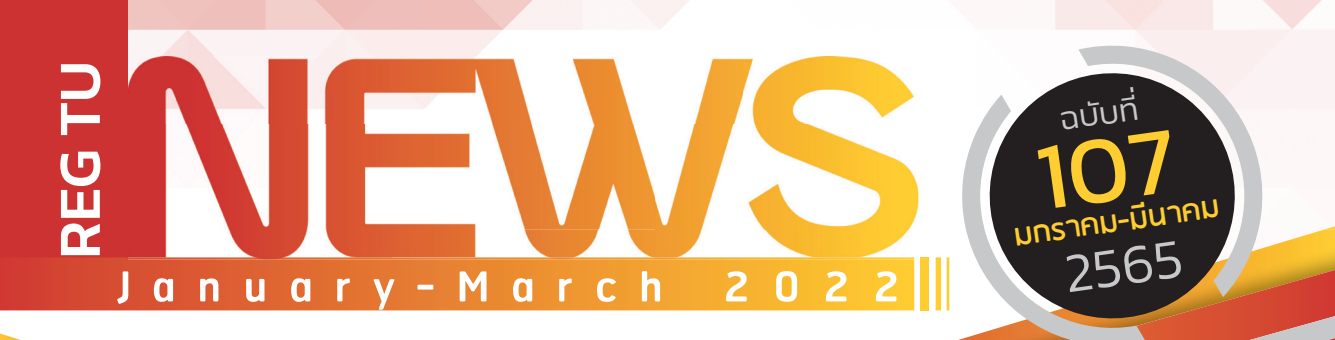

## Say Hi

ทักทาย สไตล์ พี่ REG

## Reg บอกต่อ

Drop W... การขอถอนรายวิชา บันทึกอักษร W

# มีเรื่อง...มาถาม?

ู่ขั้นตอนการขอเอกสาร แบบอิเล็กทรอนิกส์

## หยิบมาฝาก

พิมพ์ใบเสร็จรับเงิน และเอกสารเบิกค่า เล่าเรียนได้อย่างไร?

#### CONTACT US >

PHONE : 0 2564 4441-79 WEB : WWW.REG.TU.AC.TH LINE : @ TU-REGISTRAR FACEBOOK : REGISTRAR.TU

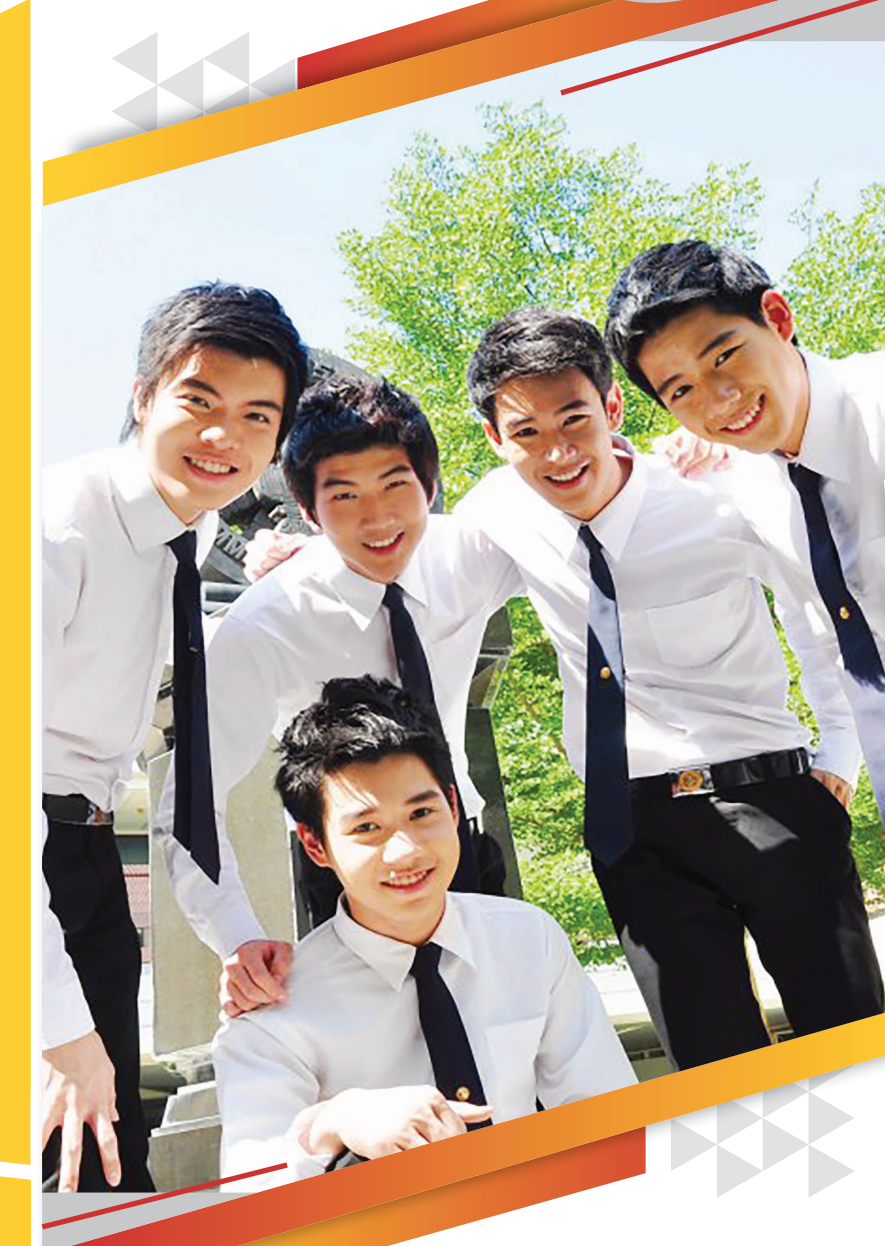

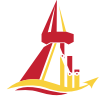

สำนักงานทะเบียนนักศึกษา office of the registrar ที่น่ารัก รวมถึงอาจารย์ และพี่ ๆ Staff ทุกคนด้วยนะคะ สำหรับจดหมายข่าว ฉบับนี้ขอต้อนรับเข้าสู่เทศกาลสงกรานต์ นี้ พี่ Reg ก็ขอให้ทุกคนเดินทางกลับบ้าน ในช่วงเทศกาลกันอย่างมีความสุข และ ปลอดภัยนะคะ แล้วอย่าลืมกลับมาอ่าน หนังสือเตรียมสอบกันด้วยน้า

ć1)

น้อง ไ

เรามาว่ากันถึงเรื่องจดหมายข่าวฉบับนี้ดีกว่า ฉบับนี้เรามีเรื่องราวต่าง ๆ มากมายจะมาบอก จะมาเล่าให้ทุกคนได้ฟัง ทั้งข้อมูลข่าวสาร บริการของพี่ Reg ที่ มีให้น้อง ๆ รวมถึงทุกเรื่องที่ทุกคนสงสัยแล้วก็ถามกันเข้ามาเยอะแยะมากมายไม่ว่า จะเป็น in box แฟนเพจ Line Official พี่ Reg ก็จะมาตอบให้ทุกคนด้วย แต่ถ้า ใครอยากจะถาม หรือมีเรื่องสงสัยก็แชทเข้ามาคุยกันได้ที่ @TU-Registrar หรือที่ แฟนเพจ Registrar.TU ที่สำคัญพี่ Reg ยังสรรหา และเลือกสรรความรู้ที่มีประโยชน์ กับน้อง ๆ แบบที่ว่าเลือกแล้วเลือกอีกเอามาให้ทุกคนได้อ่านกัน ก็หวังว่าจะชอบและ ก็มีใจให้เราบ้างอะนะ

\* เทศกาล สงกรานต์ @TU-Registrar

Registrar.TU

Reg บอกต่อ

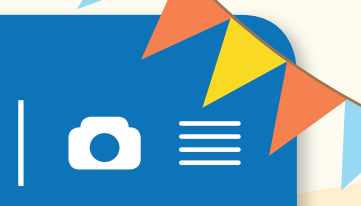

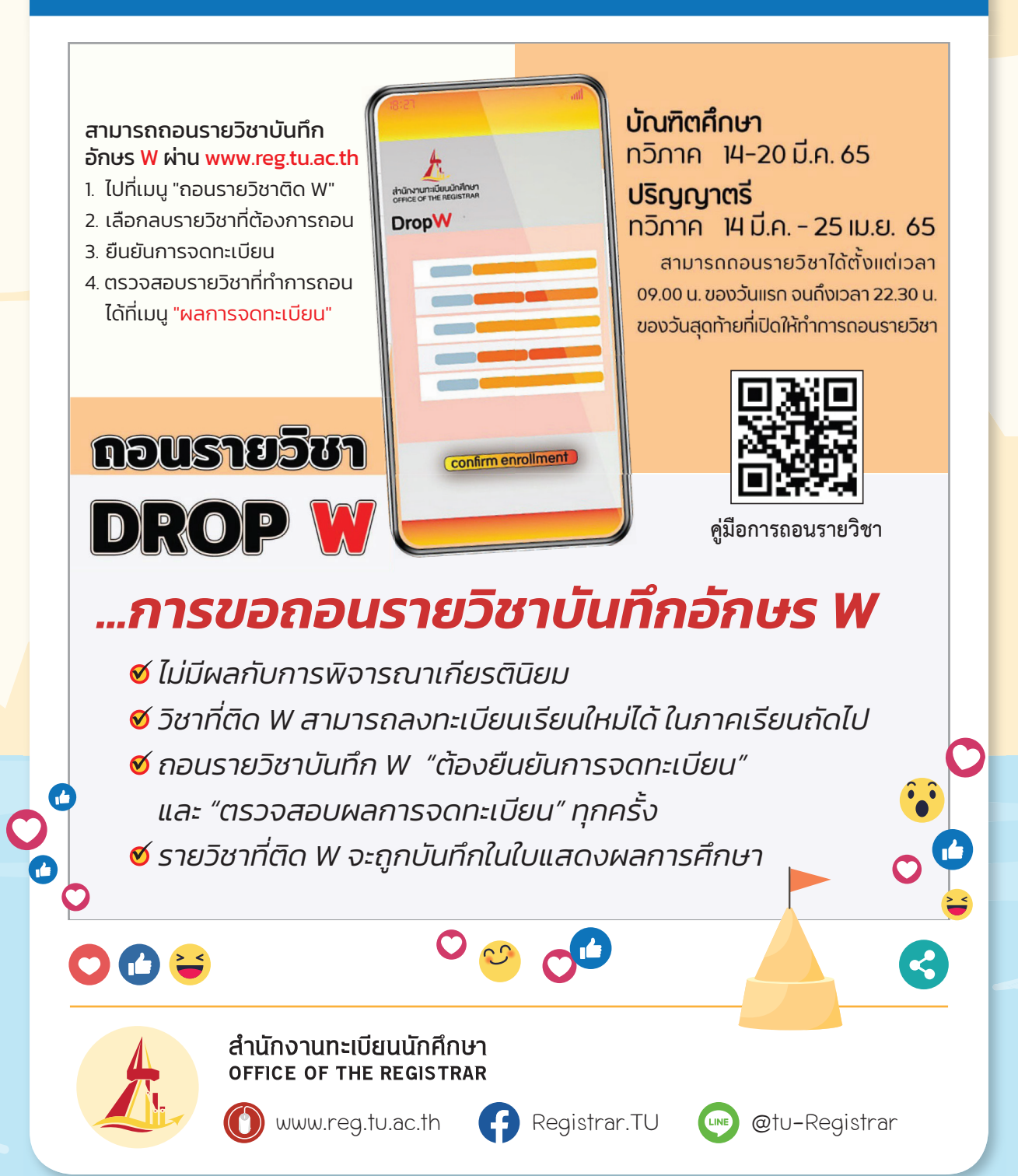

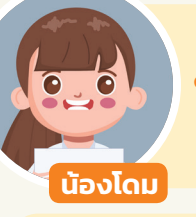

ช่วงนี้ต้องการใบรับรองผลการศึกษาไปใช้ ในกรณีเร่งด่วน อยากทราบขั้นตอนการ ขอเอกสารว่าต้องทำอย่างไรบ้างคะ

นักศึกษา และผู้สำเร็จการศึกษา/ศิษย์เก่า สามารถทำรายการของเอกสารได้ง่ายๆ ผ่านระบบขอเอกสารออนไลน์ ตามขั้นตอน ด้งขี้เลยครับ

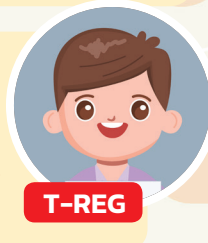

Log in

sans ื่อกสารอิเล็กทรอนิกส์

**STUDENTS** 

ABOUT

HOME

ขอเอกสารออนไลน์ผ่าน www.reg.tu.ac.th ้นักศึกษาปัจจุบัน ขอเอกสารผ่านเมนู "คำร้องOnline" ้ผู้ที่ทำการขึ้นทะเบียนบัณฑิตแล้ว และศิษย์เก่า ขอเอกสารผ่านเมนู "ผู้สำเร็จการศึกษา/ศิษย์เก่า"

CONTACT

้ชำระเงิน ผ่านการสแกนบาร์โค้ดเอกสารแจ้งยอดชำระเงิน

้ดาวน์โหลดเอกสารผ่านคำร้องที่ขอไว้ที่เมนู "ติดตามคำร้อง" ้เลือกเอกสารรายการที่ทำการขอไว้ และทำก่ำรดาวน์โหลด เอกสารอิเล็กทรอนิกส์จะสามารถดาวน์โหลดได้ประมาณ 2 วันทำการ

#### สอบถามข้อมูลการขอเอกสารเพิ่มเติมที่

registrar@reg.tu.ac.th (ศูนย์รังสิต,ลำปาง,พัทยา), prachan@re<mark>g.tu.ac.th (ศูนย์ท่าพระจันทร์)</mark>

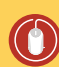

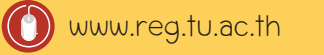

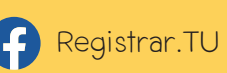

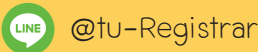

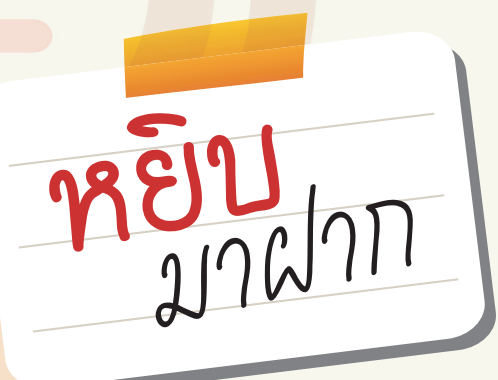

# พิมพ์ใบเสร็จรับเงิน เอิกสารเบิกค่าเล่าเรียน ได้อย่างไร?

...น้อง ๆ ที่ชำระเงินค่าธรรมเนียมลงทะเบียน รายวิชาเรียบร้อยแล้วสามารถพิมพ์ใบเสร็จ รับเงินได้จาก TU Greats App เท่านั้น (หลังจาก ชำระเงิน ประมาณ 1–2 ชั่วโมง)...

### ช้าระเงิน ประมาณ 1-2 ชั่วโมง)... ขั้นตอน เรียกดูใบเสร็จรับเงินผ่าน **TU GREATS APP**

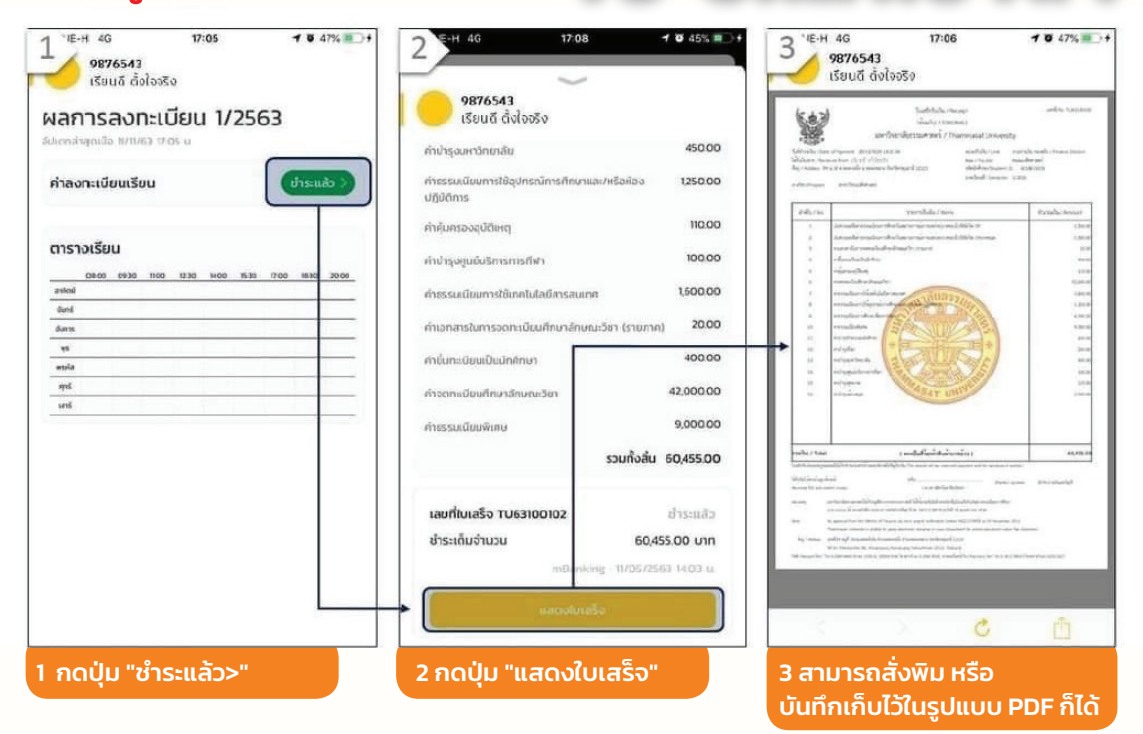

### #เอกสารประกอบการเบิกค่าเล่าเรียน

- O เอกสารประกอบการเบิกค่าเล่าเรียน https://www.reg.tu.ac.th/post/read/251 Q
- ระเบียบ มธ. ว่าด้วยค่าธรรมเนียม (สำหรับ นศ ป. ตรี ปกติ)
  https://www.reg.tu.ac.th/th/post/read/159

นักศึกษา โครงการพิเศษ ติดต่อรับเอกสาร ประกอบการเบิกค่าเล่าเรียนได้ที่โครงการที่ตนเองสังกัด

\*\*\*